# T: Konfiguracja urządzeń bezprzewodowych.

Urządzenia bezprzewodowe wykorzystują do komunikacji fale elektromagnetyczne (fale radiowe, mikrofale, podczerwień). W systemach komputerowych do komunikacji bezprzewodowej służą bezprzewodowe karty sieciowe mogą być wbudowane w komputer (laptopy), w postaci

wewnętrznych kart rozszerzeń wpinanych do gniazd znajdujących się na płycie głównej (PCI) oraz w postaci urządzeń zewnętrznych podłączanych do portów USB lub PCMCIA.

| Intel PROSet/Wireless                                                                              | x |
|----------------------------------------------------------------------------------------------------|---|
| Połączono z: bielek<br>Szybkość: 54.0 Mb/s<br>Jakość sygnału: Doskonała<br>Adres IP: 192.168.10.18 |   |

# Zadanie1:

Odszukaj w serwisie internetowym Wikipedii informacje na temat następujących zagadnień: WLAN, Wi-Fi, IEEE 802.11, Access point, Ad-Hoc, Hotspot. Sporządź krótką notatkę w zeszycie na temat wymienionych zagadnień.

Komunikacja bezprzewodowa ze względów bezpieczeństwa wykorzystuje komunikację szyfrowaną. Szyfrowanie w sieciach bezprzewodowych wykorzystuje następujące standardy: WEP, WPA oraz WPA2.

### Zadanie2:

Odszukaj w serwisie internetowym Wikipedii informacje na temat następujących zagadnień: WEP, WPA, WPA2 oraz RADIUS, PSK, TKIP, AES.

Zalety sieci bezprzewodowych:

- mobilność,
- latwość instalacji,
- elastyczność,
- zasięg,
- szybka rozbudowa.

Wady sieci bezprzewodowych:

- poziom bezpieczeństwa,
- niska prędkość przesyłu,
- zakłócenia sygnału,
- mniejsza stabilność połączenia,
- spotykana niekompatybilność rozwiązań różnych producentów.

### Zadanie3:

Odszukaj w serwisie internetowym Wikipedii informacje na temat rodzajów standardów IEEE 802.11.

- 802.11a maksymalny transfer danych 54 Mb/s, częstotliwość sygnału 5 GHz.
- 802.11b zasięg standardowy do 100 m, maksymalny transfer danych 11 Mb/s, częstotliwość sygnału 2,4 GHz.
- 802.11g maksymalny transfer danych 54 Mb/s, częstotliwość sygnału 2,4 GHz.
- 802.11n zasięg standardowy do 110 m, maksymalny transfer danych 600 Mb/s, częstotliwość sygnału 2,4 (150 Mb/s) oraz 5 GHz (300 Mb/s).
- 802.11ac maksymalny transfer danych 7 Gb/s (co najmniej 1 Gb/s), częstotliwość sygnału 5 GHz.

## Zadanie4:

Zapoznaj się z instrukcją obsługi przykładowego routera Wi-Fi.

## Zadanie5:

Zapoznaj się z informacjami publikowanymi na stronie internetowej dostępnej pod adresem <u>http://support.usr.com/support/5451/5451-pl-ug/wireless.html</u>.

## Zadanie6:

Zapoznaj się z parametrami konfiguracyjnymi routerów na przykładzie oprogramowania dostępnego w serwisie internetowym pod adresem <u>http://ui.linksys.com/WRT54GL/4.30.0/Setup.htm</u> lub <u>http://ui.linksys.com/E2500/3.0.00/</u> lub <u>http://www.tp-link.com.pl/resources/simulator/TL-WR841ND\_V10/Index.htm</u>

# Zadanie7:

Utwórz prezentację w systemie operacyjnym Linux w programie Impress na temat konfiguracji interfejsu Wireless routera Linksys. Do wykonania zadania wykorzystaj stronę internetową http://ui.linksys.com/WRT54GL/4.30.0/Setup.htm. Prace zachowaj W pliku pod nazwa \$nazwisko\_wireless.odp oraz prześlij pocztą elektroniczną do nauczyciela na adres greszata@zs9elektronik.pl. W prezentacji zachowaj estetykę i jednolite przejścia wszystkich slajdów, bez animacji niestandardowej. Poszczególne slajdy powinny zawierać elementy graficzne. Prezentacja powinna zawierać następujące elementy:

- slajd początkowy (przedstawienie tytułu i autora prezentacji),
- slajd wprowadzający (wyjaśnienie pojęć WLAN, Wi-Fi),
- konfigurację Basic Wireless Settings,
- konfigurację Wireless Security,
- konfigurację Wireless MAC Filter,
- konfigurację Advanced Wireless Settings,
- podsumowanie, wnioski, wskazania,
- slajd zakończeniowy.

## Zadanie8:

Odszukaj w serwisie internetowym <u>http://dobreprogramy.pl</u> informacje na temat oprogramowania Retina Network Security Scanner.

Retina WiFi Network Security Scanner służy do skanowania sieci bezprzewodowych. Program wykrywa punkty dostępowe oraz użytkowników korzystających z sieci Wi-Fi.

| File View Tools Help      |                             |                                         |                         |                      |               |                                    |
|---------------------------|-----------------------------|-----------------------------------------|-------------------------|----------------------|---------------|------------------------------------|
| 🔊   🗶 h ß   🂫   ?         |                             |                                         |                         |                      |               |                                    |
|                           |                             |                                         |                         |                      |               | <br>                               |
| Help and Support 🙁        | Discover Report             | ]                                       |                         |                      |               |                                    |
| Help Topics               | Actions                     |                                         |                         |                      |               |                                    |
| eEve Web Site             | Detected Devices            |                                         |                         |                      |               |                                    |
| Technical Support         |                             |                                         | 1                       |                      |               |                                    |
| New York Support          | Status SSID                 | RSSI no cigoal                          | 00:15:15:12:45:50       | AP IP                | TEEE 902 11 a |                                    |
| About Retina WiFi Scanner |                             | no signal                               | 00:10:EP:P2:20:PE       | N/A                  | TEEE 002.118  |                                    |
|                           |                             | no signal                               | 00.19.50.02.2C.05       | N/A                  | IEEE 002.11b  |                                    |
|                           |                             | no signal                               | 00:12:23:94:00:CE       | NA                   | IEEE 002.11b  |                                    |
|                           |                             |                                         | 00:21:27:PB:38:02       | NIA                  | IEEE 002.11D  |                                    |
|                           |                             | no signal                               | C9:70-50:70:50:71:75:40 | N/A                  | IEEE 002.11b  |                                    |
|                           |                             | no signal                               | C0:7B:5B:D9:52:25       | NA                   | IEEE 002.11D  |                                    |
|                           |                             | no signal                               | E0:09:95:A4:C3:24       | NIA                  | IEEE 002.11D  |                                    |
|                           |                             | no signal                               | 94:44:52:D9:F7:77       | NJA                  | IEEE 802.11g  | -1                                 |
|                           | AGEM 5/23                   | i i no sidnai                           | 2C:39:96:EA:57:24       | NUA                  | IEEE 802.11d  | <br>                               |
|                           |                             |                                         | Parameter               | Value<br>eData KTRS3 |               |                                    |
|                           |                             |                                         | AP MAC                  | D4:CA:6D:11:75:4D    |               |                                    |
|                           |                             |                                         | Vendor                  | Unknown              |               |                                    |
|                           |                             |                                         | WEP                     | OFF                  |               |                                    |
|                           |                             |                                         | Rates                   | 1,2,5,11             |               |                                    |
|                           |                             |                                         | RSSI                    | No signal(-93 (dBm)  |               |                                    |
|                           |                             |                                         | Channel                 | 1                    |               |                                    |
|                           |                             |                                         | Network Type            | Direct Sequencing    |               |                                    |
|                           |                             |                                         | Mode                    | Infrastructure       |               |                                    |
|                           |                             |                                         | Beacon Period           | 100 (Kusec)          |               |                                    |
|                           |                             |                                         | DHCP                    | U (Kusec)<br>N/A     |               |                                    |
|                           |                             |                                         | DHCP MAC                | N/A                  |               |                                    |
|                           |                             |                                         | DNS                     | N/A                  |               |                                    |
|                           | I                           |                                         | Gateway                 | N/A                  |               |                                    |
|                           |                             | ì 📮                                     | Applied IP              | N/A                  |               |                                    |
|                           |                             |                                         | Domain                  | N/A                  |               |                                    |
|                           |                             |                                         | 1.0.000                 |                      |               |                                    |
|                           |                             |                                         |                         |                      |               |                                    |
|                           |                             |                                         |                         |                      |               |                                    |
|                           |                             | 1 · · · · · · · · · · · · · · · · · · · |                         |                      |               |                                    |
|                           | Copyright © 2004 eEye Digit | al Security All right Resei             | ved.                    |                      |               | eEye <sup>®</sup> Digital Security |
| Ready                     |                             |                                         |                         |                      |               |                                    |

Konfiguracja karty bezprzewodowej w systemie Windows XP.

Systemowa usługa Konfiguracja zerowej sieci bezprzewodowej jest przeznaczona domyślnie do obsługi połączeń sieci Wi-Fi. Jeżeli w systemie zainstalowane zostanie oprogramowanie producenta karty sieciowej, to usługa nie jest potrzebna do konfiguracji połączeń bezprzewodowych.

Tomasz Greszata

http://greszata.pl

| 🍇 Usługi                                                                                                    |                                                                                                    |                                                                                                    |                                             |                                                                                  |                                             |                        |                  |                          |                                    |            |
|----------------------------------------------------------------------------------------------------|----------------------------------------------------------------------------------------------------|----------------------------------------------------------------------------------------------------|---------------------------------------------|----------------------------------------------------------------------------------|---------------------------------------------|------------------------|------------------|--------------------------|------------------------------------|------------|
| <u>P</u> lik <u>A</u> kcja <u>W</u> idol                                                                                                    | k Pomo <u>c</u>                                                                                                    |                                                                                                    |                                             |                                                                                  |                                             |                        |                  |                          |                                    |            |
| ← → 💽 😭                                                                                                    | 086                                                                                                    | 8 🖬 🕨 🖬 💷 🕬                                                                                                    |                                             |                                                                                  |                                             |                        |                  |                          |                                    |            |
| 🆏 Usługi (lokalne)                                                                                                    | Nazwa 🛆                                                                                                    |                                                                                                    | Opis                                        |                                                                                  | Stan Typ                                    | uruchomier             | nia Logo         | owanie jako              |                                    |            |
|                                                                                                    | Klient DNS                                                                                                    | 5                                                                                                    | Rozpoznaje i buforuj                        | e nazwy systemu Domain Nam                                                       | Uruch Auto                                  | omatyczny              | Usłu             | iga sieciowa             |                                    |            |
|                                                                                                    | Klient śled                                                                                                    | dzenia łączy rozproszonych<br>cie                                                                                                    | Konserwuje łącza mie<br>Zapowpia zarządzani | ędzy plikami systemu NTFS w k<br>o kompozyciami obsługiwany                      | Ręc                                         | zny                    | Syst             | em lokalny<br>em lokalny |                                    |            |
|                                                                                                    | Konfigura                                                                                                    | cje<br>ocja zerowej sieci bezprzewodowej                                                                                                    | Zapewnia zarząuzani<br>Zapewnia automatyc   | zną konfigurację kart 802.11                                                     | Ręc                                         | zny<br>zny             | Syst             | em lokalny               |                                    |            |
|                                                                                                    | Kopiowan                                                                                                    | ie woluminów w tle                                                                                                    | Zarządza i implement                        | uje kopie woluminów w tle uży                                                    | Ręc                                         | zny                    | Syst             | em lokalny               | -                                  |            |
|                                                                                                    | Rozszerzon                                                                                                    | iy 🔪 Standardowy 🦯                                                                                                    |                                             |                                                                                  |                                             |                        |                  |                          |                                    |            |
|                                                                                                    |                                                                                                    |                                                                                                    |                                             |                                                                                  |                                             |                        |                  | ]                        |                                    |            |
|                                                                                                    |                                                                                                    |                                                                                                    | Usług                                       | ji -                                                                             |                                             |                        |                  |                          |                                    |            |
| dok Pomo <u>c</u>                                                                                                    |                                                                                                    |                                                                                                    |                                             |                                                                                  |                                             |                        |                  |                          |                                    |            |
| 🖸 🔒 🚺 📷 🕨 🔳                                                                                                    | Ⅱ ₽                                                                                                    |                                                                                                    |                                             |                                                                                  |                                             |                        |                  |                          |                                    |            |
| O Listugi (lokalne)                                                                                                    | )                                                                                                    |                                                                                                    |                                             |                                                                                  |                                             |                        |                  |                          |                                    |            |
| Automatyczne konfigur                                                                                                    | rowanie                                                                                                    | Nazwa                                                                                                    |                                             | Opis                                                                             |                                             |                        | Stan             | Typ urucho               | omienia                            | Loc        |
| bezprzewodowej sieci V                                                                                                    | WAN                                                                                                    | ASP.NET State Service                                                                                                    |                                             | Provides support for out-of-                                                     | process session st                          | ates for               |                  | Ręczny                   |                                    | Usł        |
| Uruchom usługe                                                                                                    |                                                                                                    | 🔅 Asystent logowania za pomocą                                                                                                    | konta Microsoft                             | Umożliwia użytkownikom lo                                                        | ogowanie za pośre                           | dnictwe                |                  | Recznie (w               | yzwalane urucł                     | Sys        |
| <u>oracioni</u> usiugę                                                                                                    |                                                                                                    | Asystent łączności sieciowej                                                                                                    |                                             | Udostępnia powiadomienia                                                         | o stanie funkcji D                          | irectAcce              |                  | Recznie (w               | yzwalane urucł                     | Sys        |
| Onis                                                                                                    |                                                                                                    | Autokonfiguracja sieci WLAN                                                                                                    |                                             | Usługa WLANSVC zapewnia                                                          | logikę niezbędną                            | do konfi               |                  | Reczny                   |                                    | Sys        |
| Ta usługa służy do zarząc                                                                                                    | dzania                                                                                                    | Autokonfiguracja urządzeń podł                                                                                                    | łączonych do sieci<br>ci przewodowej        | Usługa autokonfiguracji urzi<br>Usługa automatycznej konfi                       | ądzeń podłączony<br>ouracji sieci przew     | ch do sie              |                  | Recznie (w               | yzwalane uruch                     | Usi<br>Svi |
| kartami danych/modułar<br>wbudowanymi komórko                                                                                                    | mi<br>oweiłaczności                                                                                                    | Automatyczne konfigurowanie                                                                                                    | bezprzewodowej sieci WA                     | N Ta usługa służy do zarządza                                                    | nia kartami danyci                          | h/moduła               |                  | Reczny                   |                                    | Us         |
| szerokopasmowej (GSM i                                                                                                    | i CDMA) oraz                                                                                                    | Sezpieczeństwo rodzinne                                                                                                    |                                             | Niniejsza usługa zastępuje fi                                                    | unkcję Kontroli ro                          | dzicielskie            |                  | Ręczny                   |                                    | Us         |
| połączeniami przez autor<br>konfigurowanie sieci. Zdu                                                                                                    | matyczne<br>lecydowanie                                                                                                    | SranchCache                                                                                                    |                                             | Ta usługa buforuje zawartoś                                                      | ić sieci z węzłów ro                        | ównorzęd               |                  | Ręczny                   |                                    | Us         |
| zalecamy pozostawienie                                                                                                    | tej usługi                                                                                                    | Broker czasu                                                                                                    |                                             | Koordynuje wykonywanie p                                                         | racy w tle dla aplil                        | acji Win               | Działa           | Recznie (w               | yzwalane urucł                     | Us         |
| działającej w celu zapewr<br>nailepszego działania kor                                                                                                    | nienia jak<br>mórkowych                                                                                                    | Broker połączeń sieciowych                                                                                                    |                                             | Przekazuje połączenia umoż<br>Koordynuje wykonowanie p                           | liwiające aplikacjo<br>racy w tle dla aplil | m ze Skle<br>racii Win | Działa<br>Działa | Recznie (w               | yzwalane uruch<br>cznie (warzwolow | Sy         |
| urzadzeń szerokopasmov                                                                                                    | wych.                                                                                                    | C Stoker zaarzen systemowyen                                                                                                    |                                             | koordyndje wykonywanie p                                                         | racy w tie dia apin                         | acji wini              | DZIGIG           | Automatyc                | 221110 (Wy2W0101                   |            |
| 11 · · · · · · · · · · · · · · · · · ·                                                                                                    |                                                                                                    |                                                                                                    |                                             |                                                                                  |                                             |                        |                  |                          |                                    |            |
| Rozszerzony Standard                                                                                                    | dowy /                                                                                                    |                                                                                                    |                                             |                                                                                  |                                             |                        |                  |                          |                                    |            |
| Rozszerzony (Standard<br>Żer urządzeń<br>ja Widok Pon                                                                                                    | noc                                                                                                    | m   ~ m a                                                                                                    |                                             |                                                                                  |                                             |                        |                  |                          | ×                                  |            |
| Rozszerzony (Standard<br>Żer urządzeń<br>ja Widok Pon                                                                                                    | noc                                                                                                    | 2 × 2 0                                                                                                    |                                             |                                                                                  |                                             |                        |                  |                          | ×                                  |            |
| Rozszerzony (Standard<br>Żer urządzeń<br>ja Widok Pon<br>III I I III IIII IIIIIIIIIIIIIIIIIIII                                                                                                    | noc                                                                                                    | 2 × 2 0                                                                                                    | ]                                           |                                                                                  |                                             |                        |                  |                          | ×                                  |            |
| Rozszerzony (Standard<br>Żer urządzeń<br>ja Widok Pon<br>III I III (IIIII)<br>TOP<br>Baterie                                                                                                    | noc                                                                                                    | 2 × 2 0                                                                                                    | ]                                           |                                                                                  |                                             |                        |                  |                          | ×                                  |            |
| Rozszerzony (Standard<br>Żer urządzeń<br>ja Widok Pon<br>III I III IIII IIIIIIIIIIIIIIIIIIIIII                                                                                                    | noc                                                                                                    | 2 × 2 2                                                                                                    | ]                                           |                                                                                  |                                             |                        |                  | _ D                      | ×                                  |            |
| Rozszerzony Standard<br>żer urządzeń<br>ja Widok Pon<br>III I III IIII IIIII<br>TOP<br>Baterie<br>Karty graficzne<br>Karty graficzne                                                                                                    | noc                                                                                                    | 2 × 2 2                                                                                                    | }                                           |                                                                                  |                                             |                        |                  |                          | ×                                  |            |
| Rozszerzony Standard<br>żer urządzeń<br>ja Widok Pon<br>III III IIII IIIII<br>TOP<br>Baterie<br>Karty graficzne<br>Karty sieciowe                                                                                                    | noc                                                                                                    |                                                                                                    | }                                           |                                                                                  |                                             |                        |                  |                          | ×                                  |            |
| Rozszerzony (Standard<br>żer urządzeń<br>ja Widok Pon<br>III I III (IIII)<br>TOP<br>Baterie<br>Karty graficzne<br>Karty sieciowe<br>IIII Bluetooth Per                                                                                                    | noc                                                                                                    | 🕄  <br>🗷 🔊                                                                                                    | }                                           |                                                                                  |                                             |                        |                  |                          |                                    |            |
| Rozzerzony (Standard<br>ter urządzeń<br>a Widok Pon<br>TOP<br>Baterie<br>Karty graficzne<br>Karty sieciowe<br>Bluetooth Per<br>Mintel(R) PRO/                                                                                                    | noc                                                                                                    | a Network<br>3945ABG Network Co                                                                                                    | nnectio                                     |                                                                                  |                                             |                        |                  |                          |                                    |            |
| Rozzerzony (Standard<br>er urządzeń<br>a Widok Pon<br>i P (Standard<br>a Widok Pon<br>i P (Standard<br>cop<br>Baterie<br>Karty graficzne<br>Karty sieciowe<br>Bluetooth Per<br>i Intel(R) PRO/<br>Realtek RTL8                                                                                                    | noc<br>sonal Are<br>Wireless<br>169/8110                                                                                                    | ea Network<br>3945ABG Network Co                                                                                                    | nnectio<br>Akt                              | ualizuj sterownik                                                                |                                             |                        |                  |                          |                                    |            |
| Rozzerzony (Standard<br>er urządzeń<br>a Widok Pon<br>i P (Standard<br>a Widok Pon<br>i P (Standard<br>Bluetoch Per<br>Bluetoch Per<br>i Intel(R) PRO/<br>Realtek RTL8<br>(Jawiatury                                                                                                    | noc<br>Sonal Are<br>Wireless<br>169/8110                                                                                                    | ea Network<br>3945ABG Network Co<br>) Family Gigabit Etherr                                                                                 | nnectio<br>het NIC Akt                      | ualizuj sterownik                                                                |                                             |                        |                  |                          | ×                                  |            |
| Rozszerzony (Standard<br>er urządzeń<br>a Widok Pon<br>i P (Standard<br>a Widok Pon<br>i P (Standard<br>Bileto<br>(Arty graficzne<br>(Arty sieciowe<br>Bluetooth Per<br>Bluetooth Per<br>Intel(R) PRO<br>Realtek RTL8<br>(Iawiatury<br>(Iawiatury)                                                                                                    | noc<br>Sonal Are<br>Wireless<br>169/8110                                                                                                    | a Network<br>3945ABG Network Co<br>Family Gigabit Etherr                                                                                    | nnectio<br>het NIC Akt<br>Wy                | ualizuj sterownik<br>łącz<br>nstaluj                                             |                                             |                        |                  |                          | ×                                  |            |
| Rozzerzony (Standard<br>Widok Pon<br>Widok Pon<br>Image: Standard<br>OP<br>Deterie<br>Carty graficzne<br>Carty graficzne<br>Carty sieciowe<br>Bluetooth Per<br>Intel(R) PRO/<br>Realtek RTL8<br>Dawiatury<br>Computer                                                                                                    | noc<br>Sonal Are<br>Wireless<br>169/8110                                                                                                    | ea Network<br>3945ABG Network Co<br>) Family Gigabit Etherr                                                                                 | nnectio<br>het NIC Akt<br>Wy<br>Odi         | ualizuj sterownik<br>łącz<br>nstaluj                                             |                                             |                        |                  |                          | ×                                  |            |
| Rozszerzony (Standard<br>Widok Pon<br>Widok Pon<br>I P<br>aterie<br>arty graficzne<br>arty sieciowe<br>Bluetooth Per<br>Intel(R) PRO/<br>Realtek RTL8:<br>lawiatury<br>omputer<br>ontrolery dźwięk                                                                                                    | rsonal Are<br>Wireless<br>169/8110                                                                                                    | ea Network<br>3945ABG Network Co<br>) Family Gigabit Ethern<br>i gier                                                                       | nnectio<br>het NIC<br>Odi                   | ualizuj sterownik<br>łącz<br>nstaluj                                             | mian sorze                                  |                        |                  |                          | ×                                  |            |
| Rozszerzony (Standard<br>Widok Pon<br>Widok Pon<br>I P<br>aterie<br>arty graficzne<br>arty sieciowe<br>Bluetooth Per<br>Intel(R) PRO/<br>Realtek RTL8:<br>lawiatury<br>omputer<br>ontrolery dźwięk<br>ontrolery IDE AT                                                                                                    | rsonal Are<br>Wireless<br>169/8110                                                                                                    | ea Network<br>3945ABG Network Co<br>) Family Gigabit Ethern<br>i gier                                                                       | nnectio<br>het NIC<br>Odi<br>Ska            | ualizuj sterownik<br>łącz<br>nstaluj<br>nuj w poszukiwaniu z                     | mian sprzę                                  | tu                     |                  |                          |                                    |            |
| Rozszerzony (Standard<br>Widok Pon<br>Widok Pon<br>Widok Pon<br>I P<br>aterie<br>arty graficzne<br>arty sieciowe<br>Bluetooth Per<br>Bluetooth Per<br>Realtek RTL8:<br>lawiatury<br>omputer<br>ontrolery dźwięk<br>ontrolery upiwer                                                                                                    | rsonal Are<br>wireless<br>169/8110<br>au, wideo<br>FA/ATAPI<br>rsalpei ma                                                                       | ea Network<br>3945ABG Network Co<br>) Family Gigabit Etherr<br>i gier<br>agistrali szeregowej                                               | nnectio<br>het NIC<br>Odi<br>Ska            | ualizuj sterownik<br>łącz<br>nstaluj<br>nuj w poszukiwaniu z                     | mian sprzę                                  | tu                     |                  |                          |                                    |            |
| Rozzerzony (Standard<br>er urządzeń<br>Widok Pon<br>Widok Pon<br>Pop<br>Jaterie<br>Cor<br>Saterie<br>Carty graficzne<br>Carty sieciowe<br>Bluetooth Per<br>Bluetooth Per<br>Pop<br>Bluetooth Per<br>Paterie<br>Carty sieciowe<br>Realtek RTL8:<br>Jawiatury<br>Computer<br>Controlery dźwięk<br>Controlery UDE AT<br>Controlery uniwer                                                                                                    | rsonal Are<br>'Sonal Are<br>'Wireless<br>169/8110<br>(u, wideo<br>FA/ATAPI<br>rsalnej ma                                                        | ea Network<br>3945ABG Network Co<br>) Family Gigabit Etherr<br>i gier<br>agistrali szeregowej                                               | nnectio<br>het NIC<br>Odi<br>Ska            | ualizuj sterownik<br>łącz<br>nstaluj<br>nuj w poszukiwaniu z<br><b>aściwości</b> | :mian sprzę                                 |                        |                  |                          |                                    |            |
| Rozzerzony (Standard<br>er urządzeń<br>Widok Pon<br>Widok Pon<br>Pop<br>Saterie<br>Carty graficzne<br>Carty graficzne<br>Carty sieciowe<br>Bluetooth Per<br>Diutel(R) PRO/<br>Realtek RTL8:<br>Carty intel(R) PRO/<br>Realtek RTL8:<br>Computer<br>Controlery dźwięk<br>Controlery IDE AT<br>Controlery uniwer<br>Controlery uniwer<br>Controlery uniwer<br>Controlery uniwer                                                                                                    | rsonal Are<br>'Sonal Are<br>'Wireless<br>169/8110<br>(u, wideo<br>FA/ATAPI<br>rsalnej ma                                                        | ea Network<br><b>3945ABG Network Co</b><br>) Family Gigabit Etherr<br>i gier<br>agistrali szeregowej                                        | nnectio<br>het NIC<br>Ska                   | ualizuj sterownik<br>łącz<br>nstaluj<br>nuj w poszukiwaniu z<br>aściwości        | mian sprzę                                  | tu                     |                  |                          |                                    |            |
| Rozzerzony (Standard<br>er urządzeń<br>Widok Pon<br>Widok Pon<br>Pop<br>Saterie<br>COP<br>Saterie<br>Corty graficzne<br>Carty graficzne<br>Carty graficzne<br>Carty graficzne<br>Carty graficzne<br>Carty graficzne<br>Carty graficzne<br>Carty graficzne<br>Carty graficzne<br>Cortolery dźwięk<br>Controlery uniwer<br>Controlery uniwer<br>Modemy<br>Monitory                                                                                                    | rsonal Are<br>'Sonal Are<br>'Wireless<br>169/8110<br>(u, wideo<br>TA/ATAPI<br>rsalnej ma                                                        | ea Network<br>3945ABG Network Co<br>Family Gigabit Etherr<br>i gier<br>agistrali szeregowej                                                 | nnectio<br>het NIC<br>Ska                   | ualizuj sterownik<br>łącz<br>nstaluj<br>nuj w poszukiwaniu z<br><b>aściwości</b> | mian sprzę                                  | ţu.                    |                  |                          |                                    |            |
| Rozzerzony (Standard<br>er urządzeń<br>Widok Pon<br>Widok Pon<br>Pop<br>Saterie<br>Cor<br>Saterie<br>Carty graficzne<br>Carty graficzne<br>Carty graficzne<br>Carty graficzne<br>Carty sieciowe<br>Bluetooth Per<br>Difference<br>Bluetooth Per<br>Pop<br>Realtek RTL8:<br>Computer<br>Controlery dźwięk<br>Controlery dźwięk<br>Controlery uniwer<br>Controlery uniwer                                                                                                    | rsonal Are<br>rsonal Are<br>wireless<br>169/8110<br>«u, wideo<br>TA/ATAPI<br>rsalnej ma<br>zenia wsk                                            | ea Network<br>3945ABG Network Co<br>) Family Gigabit Etherr<br>i gier<br>agistrali szeregowej<br>xazujące                                   | nnectio<br>het NIC<br>Ska                   | ualizuj sterownik<br>łącz<br>nstaluj<br>nuj w poszukiwaniu z<br>aściwości        | mian sprzę                                  | ţu.                    |                  |                          |                                    |            |
| Rosszerzony (Standard<br>er urządzeń<br>Widok Pon<br>Widok Pon<br>Pop<br>Saterie<br>(arty graficzne<br>(arty graficzne<br>(arty sieciowe<br>Bluetooth Per<br>Pop<br>Bluetooth Per<br>Pop<br>Realtek RTL8:<br>(awiatury<br>(omputer<br>(ontrolery dźwięk<br>(ontrolery uniwer<br>(ontrolery uniwer<br>(ontrolery uniwer<br>Notory<br>Nysz i inne urząd:<br>(arty (COM i LPT)                                                                                                    | rsonal Are<br>rsonal Are<br>Wireless<br>169/8110<br>«u, wideo<br>TA/ATAPI<br>rsalnej ma<br>zenia wsk                                            | ea Network<br>3945ABG Network Co<br>) Family Gigabit Etherr<br>i gier<br>agistrali szeregowej<br>Kazujące                                   | nnectio<br>het NIC<br>Odi<br>Ska            | ualizuj sterownik<br>łącz<br>nstaluj<br>nuj w poszukiwaniu z<br><b>aściwości</b> | :mian sprzę                                 | tu                     |                  |                          |                                    |            |
| Rozszerzony (Standard<br>Widok Pon<br>Widok Pon<br>Widok Pon<br>Pop<br>aterie<br>arty graficzne<br>arty sieciowe<br>Pluetooth Per<br>Intel(R) PRO/<br>Realtek RTL8:<br>lawiatury<br>computer<br>controlery dźwięk<br>ontrolery dźwięk<br>controlery uniwer<br>lootrolery uniwer<br>lootrolery uniwer<br>lootrolery uniwer<br>lootroly<br>lysz i inne urząd:                                                                                                    | noc<br>rsonal Are<br>Wireless<br>169/8110<br>«u, wideo<br>TA/ATAPI<br>rsalnej ma<br>zenia wsk<br>)                                              | ea Network<br><b>3945ABG Network Co</b><br>) Family Gigabit Etherr<br>i gier<br>agistrali szeregowej<br>kazujące                            | nnectio<br>het NIC<br>Ska<br>Wł             | ualizuj sterownik<br>łącz<br>nstaluj<br>nuj w poszukiwaniu z<br><b>aściwości</b> | mian sprzę                                  | tu                     |                  |                          |                                    |            |
| Rosszerzony (Standard<br>er urządzeń<br>Widok Pon<br>Widok Pon<br>COP<br>Saterie<br>Sarty graficzne<br>Sarty sieciowe<br>Bluetooth Per<br>Intel(R) PRO/<br>Realtek RTL8:<br>Sawiatury<br>Computer<br>Sontrolery dźwięk<br>Controlery uniwer<br>Sontrolery uniwer<br>Sontrolery UCOM i LPT)<br>Procesory                                                                                                    | noc<br>rsonal Are<br><mark>Wireless</mark><br>169/8110<br>«u, wideo<br>TA/ATAPI<br>rsalnej ma<br>zenia wsk<br>)                                 | ea Network<br><b>3945ABG Network Co</b><br>) Family Gigabit Etherr<br>i gier<br>agistrali szeregowej<br>kazujące                            | nnectio<br>het NIC Akt<br>Wy<br>Odi<br>Ska  | ualizuj sterownik<br>łącz<br>nstaluj<br>nuj w poszukiwaniu z<br><b>aściwości</b> | mian sprzę                                  | tu                     |                  |                          |                                    |            |
| Rozszerzony (Standard<br>er urządzeń<br>a Widok Pon<br>a Widok Pon<br>a Widok | noc<br>rsonal Are<br>Wireless<br>169/8110<br>«u, wideo<br>TA/ATAPI<br>rsalnej ma<br>zenia wsk<br>)                                              | ea Network<br>3945ABG Network Co<br>9 Family Gigabit Etherr<br>i gier<br>agistrali szeregowej<br>kazujące                                   | nnectio<br>het NIC Akt<br>Wy<br>Odi<br>Ska  | ualizuj sterownik<br>łącz<br>nstaluj<br>nuj w poszukiwaniu z<br><b>aściwości</b> | mian sprzę                                  | tu                     |                  |                          |                                    |            |
| Rozszerzony Standard<br>er urządzeń<br>a Widok Pon<br>COP<br>Baterie<br>Carty graficzne<br>Carty graficzne<br>Carty sieciowe<br>Bluetooth Per<br>Ditel(R) PRO/<br>Realtek RTL8:<br>Carty sieciowe<br>Ditelek RTL8:<br>Computer<br>Computer<br>Controlery dźwięk<br>Controlery uniwer<br>Monitory<br>Monitory<br>Mosiz i inne urząd:<br>Porty (COM i LPT)<br>Procesory<br>Stacje dysków CD                                                                                                    | rsonal Are<br>wireless<br>169/8110<br>(u, wideo<br>TA/ATAPI<br>rsalnej ma<br>zenia wsk<br>)<br>)-ROM/DV                                         | ea Network<br>3945ABG Network Co<br>9 Family Gigabit Etherr<br>i gier<br>agistrali szeregowej<br>kazujące                                   | nnectio<br>het NIC<br>Ska                   | ualizuj sterownik<br>łącz<br>nstaluj<br>nuj w poszukiwaniu z<br><b>aściwości</b> | mian sprzę                                  | tu                     |                  |                          |                                    |            |
| Rozszerzony (Standard         er urządzeń         a Widok Pon         a Widok Pon         a Wolking Pon         a Wolking Pon         a Wolking Pon         a Wolking Pon         a Wolking Pon         a Wolking Pon         a Wolking Pon         a Wolking Pon         a Wolking Pon         a Wolking Pon         a Wolking Pon         a Wolking Pon         a W                                                                                                    | rsonal Are<br>wireless<br>169/8110<br>(u, wideo<br>TA/ATAPI<br>rsalnej ma<br>zenia wsk<br>)<br>)-ROM/DV                                         | ea Network<br><b>3945ABG Network Co</b><br><b>3945ABG Network Co</b><br>Family Gigabit Etherr<br>i gier<br>agistrali szeregowej<br>kazujące | nnectio<br>het NIC<br>Ska                   | ualizuj sterownik<br>łącz<br>nstaluj<br>nuj w poszukiwaniu z<br><b>aściwości</b> | mian sprzę                                  | tu                     |                  |                          |                                    |            |
| Rozzerzony Standard<br>Rozzerzony Standard<br>Rozzerzon                                                                                                    | rsonal Are<br>wideo<br>rsonal Are<br>wideo<br>rales<br>rsalnej ma<br>zenia wsk<br>)<br>-ROM/DV<br>razowania                                     | ea Network<br>3945ABG Network Co<br>3945ABG Network Co<br>Family Gigabit Etherr<br>i gier<br>agistrali szeregowej<br>kazujące<br>VD<br>a    | nnectio<br>het NIC<br>Ska                   | ualizuj sterownik<br>łącz<br>nstaluj<br>nuj w poszukiwaniu z<br><b>aściwości</b> | mian sprzę                                  | tu                     |                  |                          |                                    |            |
| Rozszerzony Standard<br>Rozszerzony Standard<br>Rozszerzony Standard                                                                                                    | noc<br>rsonal Are<br>wireless<br>169/8110<br>(u, wideo<br>TA/ATAPI<br>rsalnej ma<br>zenia wsk<br>)<br>)-ROM/DV<br>razowanik<br>ejsu HID         | ea Network<br>3945ABG Network Co<br>3945ABG Network Co<br>Family Gigabit Etherr<br>i gier<br>agistrali szeregowej<br>kazujące<br>/D<br>a    | nnectio<br>het NIC<br>Ska                   | ualizuj sterownik<br>łącz<br>nstaluj<br>nuj w poszukiwaniu z<br><b>aściwości</b> | mian sprzę                                  | tu                     |                  |                          |                                    |            |
| Rozzerzony (Standard<br>er urządzeń<br>Widok Pon<br>Widok Pon<br>COP<br>Saterie<br>Carty graficzne<br>Carty graficzne<br>Carty sieciowe<br>Bluetooth Per<br>Ditel(R) PRO/<br>Realtek RTL8:<br>Carty sieciowe<br>Manitory Procesory<br>Controlery uniwer<br>Controlery uniwer<br>Controlery uniwer<br>Controlery uniwer<br>Controlery uniwer<br>Controlery uniwer<br>Controlery uniwer<br>Controlery uniwer<br>Controlery uniwer<br>Controlery uniwer<br>Controlery uniwer<br>Controlery UDE AT<br>Controlery UDE AT<br>C                                                                                                    | noc<br>rsonal Are<br>wireless<br>169/8110<br>(u, wideo<br>TA/ATAPI<br>rsalnej ma<br>zenia wsk<br>)<br>)-ROM/DV<br>razowanik<br>ejsu HID<br>mowe | ea Network<br>3945ABG Network Co<br>3945ABG Network Co<br>Family Gigabit Etherr<br>i gier<br>agistrali szeregowej<br>kazujące<br>/D<br>a    | nnectio<br>het NIC<br>Ska                   | ualizuj sterownik<br>łącz<br>nstaluj<br>nuj w poszukiwaniu z<br><b>aściwości</b> | mian sprzę                                  | tu                     |                  |                          |                                    |            |

Ustawienia dotyczące połączeń sieciowych:

| Tomasz Greszata                                                                                                    | - Koszalin 2020 -                                                                                                    | http://greszata.pl                                                                                                    |
|----------------------------------------------------------------------------------------------------|----------------------------------------------------------------------------------------------------|----------------------------------------------------------------------------------------------------|
| Właściwości: Intel(R) PRO/Wireless 3945ABG Network Connection         Ogólne       Zaawansowane         Sterownik       Szczegóły       Zasoby       Zarządzanie energią         Image: Sterownik       Szczegóły       Zasoby       Zarządzanie energią         Image: Sterownik       Szczegóły       Zasoby       Zarządzanie energią         Image: Sterownik       Szczegóły       Zasoby       Zarządzanie energią         Image: Sterownik       Sterownik       Szczegóły       Zasoby       Zarządzanie energią         Image: Sterownik       Datej karty sieciowej dostępne są poniższe właściwości. Kliknij zmienianą właściwość       Właściwość:       Włatości         Image: Sterownik       Watości       Watości       Watości       Watości         Image: Sterownik       Watości       Watości       Wajwyższa         Opis:       To ustawienie umożliwia definiowanie stopnia agresywności dla mobilności klienta sieci       bezprzewodowej w celu poprawienia jakości połączenia z punktem dostępu.         Ustawienie domyślne:       Ustawienie pośrednie między stałościa i wydajnością.       Ustawienie powoduje zmianę na inny punkt dostępu.         Wersja sprzętu:       0.1.30       00:13:02:DC:63:7B       00:13:02:DC:63:7B | ?X       Właściwości: Intel(R) PRO/Wireless 3945ABG Network C         Ogólne Zaawansowane Sterownik Szczegóły Zasoby :         Da tej karty sieciowej dostępne są poniższe właściw         Właściwość:       Wątość:         Właściwość:       Wątość:         Karak Ad Hoc       © 802.11b/g         Tryb Ad Hoc Doš       © 802.11a         Opis:       Wybór pasma i kanału dla sieci Ad Hoc.         Wersja sprzętu:       0.1.30         Adres MAC:       00:13:02:DC:63:7B | Image: symbolic condition     Image: symbolic condition       Zarządzanie energią       Image: symbol condition       wości. Kliknij zmienianą właściwość i       Image: symbol condition       Image: symbol condition       Im |
|                                                                                                    | Anulu                                                                                                    | UK Anuluj                                                                                                    |

| Właściwości: Intel(R) PRO/Wireless 3945ABG Network Connection                                                                                                    | Właściwości: Intel(R) PRO/Wireless 3945ABG Network Connection                                                                                                    |
|----------------------------------------------------------------------------------------------------|----------------------------------------------------------------------------------------------------|
| Ogólne Zaawansowane Sterownik Szczegóły Zasoby Zarządzanie energią                                                                                                    | Ogólne Zaawansowane Sterownik Szczegóły Zasoby Zarządzanie energią                                                                                                    |
| intel                                                                                                    | (intel)                                                                                                    |
| Dla tej karty sieciowej dostępne są poniższe właściwości. Kliknij zmienianą właściwość i wybierz nową wartość.                                                                                                    | Dla tej karty sieciowej dostępne są poniższe właściwości. Kliknij zmienianą właściwość i wybierz nową wartość.                                                                                                    |
| Właściwość:     Wajtość:       Agresywność mobilności<br>Kanał Ad Hoc     Image: With the state in the state in the sta | Właściwość: Watość:<br>Kanał Ad Hoc<br>Moo transmisji<br>Tryb Ad Hoc QoS<br>Tryb sieci bezorzewodowe<br>Opis:                                                                                                    |
| Zmniejsza moc transmisji, aby zmniejszyć zasięg łączności radiowej.<br>Domyślna: Najwyższe ustawienie mocy.<br>Najmiższa: Najmniejszy zasięg.<br>Najwyższa: Największy zasięg.                                                                                                    | Kontrola QoS w sieciach Ad Hoc. Funkcja QoS zapewnia priorytetyzację ruchu wychodzącego z<br>punktu dostępu w sieci bezprzewodowej LAN na podstawie klasyfikacji ruchu. WMM (Wi-Fi<br>MultiMedia) jest certyfikatem QoS wystawionym przez organizację Wi-Fi Alliance. Gdy funkcja<br>WMM jest włączona, karta korzysta z niej w celu obsługi funkcji oznaczania i kolejkowania<br>priorytetów dla sieci Wi-Fi. |
| Wersja sprzętu:         0.1.30           Adres MAC:         00:13:02:DC:63:78                                                                                                    | Wersja sprzętu:         0.1.30           Adres MAC:         00:13:02:DC:63:7B                                                                                                    |
| OK Anuluj                                                                                                    | OK Anuluj                                                                                                    |

| Właściwości: Intel(R) PRO/Wireless 3945ABG Network Connection                                                                                                    | Właściwości: Intel(R) PRO/Wireless 3945ABG Network Connection                                                                                                    |
|----------------------------------------------------------------------------------------------------|----------------------------------------------------------------------------------------------------|
| Ogólne Zaawansowane Sterownik Szczegóły Zasoby Zarządzanie energią                                                                                                    | Ogólne Zaawansowane Sterownik Szczegóły Zasoby Zarządzanie energią                                                                                                    |
| intel                                                                                                    | (intel)                                                                                                    |
| Dla tej karty sieciowej dostępne są poniższe właściwości. Kliknij zmienianą właściwość i wybierz nową wartość.                                                                                                    | Dla tej karty sieciowej dostępne są poniższe właściwości. Kliknij zmienianą właściwość i wybierz nową wartość.                                                                                                    |
| Właściwość:     Wartość:       Tryb Ad Hoc QoS     Użyt wartości domyślnej       Tryb sieci bezprzewodowe     Włączony sygnał zwrotny CTS       Zatrzadzanie enerpia     Opis:                                                                                                    | Właściwość:       Wartość:         Tryb sieci bezprzewodowe Zabezpieczenie trybu mies       Image: Użyj wartości domyślnej         Zarządzanie energia       Image: Wartości domyślnej         Image: Wartości domyślnej       Image: Wartości domyślnej         Image: Wartości domyślnej       Image: Wartości domyślnej         Im |
| Służy do unikania kolizji danych w środowisku mieszanym 802.11b/802.11g. Sygnał RTS/CTS<br>powinien być używany w środowisku, w którym klienci się nawzajem nie "słyszą". Sygnału<br>zwrotnego CTS można używać do użyskania większej przepływności w środowisku, w którym<br>klienci znajdują się blisko siebie i "słyszą" się nawzajem. | Określ współczynnik zużycia energii względem wydajności karty.<br>Ustawienie domyślne: ustawienia energii z uwzględnieniem źródła zasilania komputera.<br>Poziom najniższy - maksymalna oszczędność baterii.<br>Poziom najwyższy - najlepsza wydajność.                                                                                                    |
| Wersja sprzętu:         0.1.30           Adres MAC:         00:13:02:DC:63:7B                                                                                                    | Wersja sprzętu:         0.1.30           Adres MAC:         00:13:02:DC:63:7B                                                                                                    |
| OK Anuluj                                                                                                    | OK Anuluj                                                                                                    |

| Tomasz Greszata                                                                                                    | - Koszalin 2020 -                                                                                                    | http://greszata.pl                                                                               |
|----------------------------------------------------------------------------------------------------|----------------------------------------------------------------------------------------------------|--------------------------------------------------------------------------------------------------|
|                                                                                                    | Pli <u>k</u> Narzędzia Zaawansowane Profile<br>Plik Narzędzia Zaawansowane Profile<br>Połączono z: bielek.                                                                                                    | Pomoc                                                                                            |
| Właściwości: Intel(R) PRO/Wireless 3945ABG Network Connection         Ogólne Zaawansowane Sterownik Szczegóły Zasoby Zarządzanie energią         Dla tej karty sieciowej dostępne są poniższe właściwości. Kliknij zmienianą wławybierz nową wartość.         Właściwość:       Watość:         Właściwość:       Watość:         Tryb Ad Hoc QoS       102,211 a. 802,111 b. 802,111 g. 802,111 g. 802,111 | ? ×I         Nazwa sieciowa:         Szybkość:         Szybkość:         Jakość sygnału:         Adres IP:         13         ściwość i         Jokero         Jokero         Jokero         Jokatej sięci włączono zał         Mazwa sięciowa:         Jokero         Jokero         Jokatej sięci włączono zał         Joli sięci włączono zał         Joli się sięci włączono zał | elek <u>Szczegóły</u><br>oskonała<br>32.168.10.18                                                |
| Wybierz pasmo dla połączenia z siecią bezprzewodową. Tryby pracy bezprzewodowej modulacji) określają punkty dostępu wykryte w zasięgu karty sieciowej. (ustawienie domyślne) Łączenie z sieciami bezprzewodowymi w standardzie 802.11a, 8 802.11g.         Worsja sprzętu:       0.1.30         Adres MAC:       00:13:02:DC:63:78                                                                                                    | (typy       kaska         02.11b lub       Dla tej sieci włączono zal         Połącz       Właściwości         Aby zarządzać profilami poprzednio łączon         Kliknij przycisk Profile.         Włącz sieć bezprzewodową                                                                                                    | bezpiecze                                                                                        |
| EData KTBS3         Szczegółowe informacje o tej sieci i jej punktach dostępu.         Właściwości sieci:         Nazwa sieci         Pasmo         Rozwa sieci         Posmo         Sieć (infrastruktura)         Poziom uwierzytelniania         Otwarte         Szyfrowanie danych                                                                                                    | Profile         Połączenie ustanowione z siecią jest zapis zostanie nawiązane, program Intel PROSe łączyć w kolejności określanej przez tę list         Nazwa profilu       Nazwa         Nazwa profilu       Nazwa         bielek       bielek                                                                                                    | sywane jako profil. Jeśli połączenie nie<br>t/Wireless próbuje automatycznie się<br>;ę.<br>sieci |
| Punkty dostępu w tej sieci (1):          Kanał       BSSID         I       D4:CA:6D:11:75:4D         Zarządzaj wykluczeniami       Zarządzaj wykluczeniami         Uwaga: Sieci bezprzewodowe i punkty dostępu wyświetlane na listach sieci jako wycienione są wykluczone z automatucznego kaczenia                                                                                                    | P <u>o</u> łącz <u>D</u> odaj Us<br>Eksport/import<br>Eksportuj wybrany profil:<br>Importuje profile zewnętrzne do listy pro                                                                                                    | yfili: Importuj                                                                                  |
| Pomoc?                                                                                                    | Pomoc?                                                                                                    | Zamknij                                                                                          |

Tomasz Greszata

#### - Koszalin 2020 -

http://greszata.pl

| Utwórz profil sieci bezprzewodow                                                                                                | rej 🔀                                                                                                    | Utwórz profil sieci bezprzewodow                                                                                                | ej 🔀                                                                                                    |
|----------------------------------------------------------------------------------------------------|----------------------------------------------------------------------------------------------------|----------------------------------------------------------------------------------------------------|----------------------------------------------------------------------------------------------------|
| <ul> <li>Nazwa profilu: nazwa</li> <li>Ustawienia ogólne</li> <li>Ustawienia zabezpieczeń</li> </ul>                            | Ustawienia ogólne                                                                                                    | <ul> <li>Nazwa profilu: nazwa</li> <li>Ustawienia ogólne</li> <li>Ustawienia zabezpieczeń</li> </ul>                            | Ustawienia zabezpieczeń                                                                                                    |
|                                                                                                    | Nazwa profilu:       nazwa         Nazwa profilu to Twoja nazwa dla sieci. Przykład: Dom lub Biuro.         Nazwa profilu to Twoja nazwa dla sieci. Przykład: Dom lub Biuro.         Nazwa profilu to Twoja nazwa dla sieci. Przykład: Dom lub Biuro.         Nazwa sieci bezprzewodowej (SSID) jest unikatowym identyfikatorem, umożliwiającym rozróżnianie sieci.         Tryb działania: <ul> <li>Sjeć [infrastruktura] - połącz z sieciami bezprzewodowymi i/lub z Internetem.</li> <li>Urządzenie z urządzeniem (ad hoc) - połącz bezpośrednio z innymi komputerami.</li> </ul> |                                                                                                    | Zabęzpieczenia indywidualne             C Zabęzpieczenia korporacyjne                  Ustawienia zabezpieczeń               Zadne                 WZP - 64-bitowy             WZP - 128-bitowy             WZP (indywidualne) [TKIP)             WZP4 (indywidualne) [AES-CCMP)                 WZP2 (indywidualne) [TKIP)                 WZP42 (indywidualne) [TKIP)                 WZP42 (indywidualne) [TKIP)                 WZP42 (indywidualne) [TKIP)                 WZP42 (indywidualne) [TKIP)                 WZP42 (indywidualne) [TKIP)                 WZP42 (indywidualne) [TKIP)                 WZP42 (indywidualne) [TKIP)                 WZP42 (indywidualne) [TKIP)                 WZP42 (indywidualne) [TKIP)                 WZP42 (indywidualne) [AES-CCMP)                 UWAGA: Ta sieć bezprzewodowa jest niezabezpieczona. |
| Zaawansowane Pomoc?                                                                                                    | << <u>₩</u> stecz Dalej>> OK Anuluj                                                                                                    | Zaawansowane Pomoc?                                                                                                    | < <wl> <li>Wstecz</li> <li>OK</li> <li>Anuluj</li> </wl>                                                                                                    |
| Ustawienia zaawansowane                                                                                                    | ×                                                                                                    | Ustawienia zaawansowane                                                                                                    | X                                                                                                    |
| Ustawienia:<br>Automatyczne łączenie<br>Automatyczny import<br>Obowiązkowy punkt dostępu<br>Ochrona hasłem<br>Uruchom aplikację | Automatyczne łączenie<br><u>Automatycznie (domyślnie)</u><br><u>N</u> a żądanie<br>Aby program Intel PROSet/Wireless próbował połączyć się z tym<br>profilem przy braku połączenia, wybierz opcję Automatycznie. Aby<br>łączyć się tylko po wybraniu sieci i kliknięciu przycisku Połącz,<br>wybierz opcję Na żądanie.                                                                                                    | Ustawienia:<br>Automatyczne łączenie<br>Automatyczny import<br>Obowiązkowy punkt dostępu<br>Ochrona hasłem<br>Uruchom aplikację | Automatyczny import           Włągz automatyczny import           Automatyczny import umożliwia administratorowi sieci łatwe           przenoszenie tego profilu na inne komputery. Po umieszczeniu wyeksportowanego pliku w katalogu Wireless'AutoImport na innym komputerze, program Intel PR0Set/Wireless automatycznie zaimportuje profil.                                                                                                    |
| Pomoc2                                                                                                    |                                                                                                    | Pomoc2                                                                                                    |                                                                                                    |
| listawienia zaawansowane                                                                                                    |                                                                                                    | Ustawienia zaawansowane                                                                                                    |                                                                                                    |
| Ustawienia:<br>Automatyczne łączenie<br>Automatyczny import<br>Obowiązkowy punkt dostępu<br>Ochrona hasłem<br>Uruchom aplikację | Obowiązkowy punkt dostępu         Adres:       01:23:45:67:89:ab         Wprowadź adres MAC obowiązkowego punktu dostępu (BSSID), aby skojarzyć kartę sieci bezprzewodowej tylko z określonym punktem dostępu. Prawidłowe wpisy to watości z zakresów 0-9 i A-F.                                                                                                    | Ustawienia:<br>Automatyczne łączenie<br>Automatyczny import<br>Obowiązkowy punkt dostępu<br>Ochrona hasłem<br>Uruchom aplikację | Zabezpiecz hasłem<br>Zabezpiecz ten profil hasłem (maksymalnie 10 znaków)<br>Hasło:<br>Potwierdź hasło:<br>Uniemożliwia wyświetlanie i modylikowanie ustawień tego profilu,<br>zabezpieczając je hasłem. Do wprowadzenia przyszłych zmian<br>konieczne będzie wprowadzenie hasła.                                                                                                    |
| Pomoc?                                                                                                    | OK Anuluj                                                                                                    | Pomoc?                                                                                                    | OK Anuluj                                                                                                    |

Tomasz Greszata

| Ustawienia zaawansowane                                                                                                    | ×                                                                                                    |
|----------------------------------------------------------------------------------------------------|----------------------------------------------------------------------------------------------------|
| Ustawienia:<br>Automałyczne łączenie<br>Automałyczny import<br>Obowiązkowy punkt dostępu<br>Ochrona hasłem<br>Uruchom aplikację | Uruchamianie aplikacji<br>Włącz uruchamianie aplikacji<br>Wprowadź nazwę programu, który ma być uruchamiany:<br>firefox.exe<br>Przeglądaj<br>Określ program, który ma być uruchamiany po nawiązaniu połączenia<br>bezprzewodowego przy użyciu tego profilu. |
| Pomoc?                                                                                                    | OK Anuluj                                                                                                    |

### Konfiguracja połączenia wireless w systemie Linux Ubuntu:

| 📼 pl 📑 🖂 🕾 🖇 🔿 🜒 20:10 🥸                                                                     |                                                                     |                                                  |
|----------------------------------------------------------------------------------------------|---------------------------------------------------------------------|--------------------------------------------------|
| Sieć przewodowa<br>rozłączone                                                                |                                                                     |                                                  |
| Sieci bezprzewodowe<br>rozłączone                                                            |                                                                     |                                                  |
| କ୍ତ 610008<br>କ୍ତ adam<br>କ୍ତ ADAM<br>କ୍ତ bielek<br>କ୍ତ domowka123<br>Więcej sieci • ତ୍ଥିକ ୮ | Połączenie z ukrytą siecią bezprzewodo                              | wą                                               |
| Połącz z ukrytą siecią bezprzewodową                                                         | Ukryta sieć bezprzewodowa<br>Proszę wprowadzić nazwę i ustawienia b | pezpieczeństwa dla żądanej sieci bezprzewodowej. |
| Połączenia <u>V</u> PN ►                                                                     | Połączenie:                                                         | Nowe                                             |
|                                                                                              | Nazwa sieci:                                                        | bielek                                           |
| ✓ Sieć <u>b</u> ezprzewodowa                                                                 | Hasło:                                                              | WFATWFAZ Personal                                |
| Informacje o połączeniu<br>Modyfikuj połączenia                                              |                                                                     | Wyświetlanie hasła Anuluj Połącz                 |

### Zadanie9:

Utwórz projekt sieci WLAN w programie Cisco Packet Tracer według następujących wytycznych:

- w sieci występują dwa odrębne punkty dostępowe Wi-Fi odpowiednio w sali 27 oraz w sali 32,
- obie sieci bezprzewodowe uzyskują adresy IP z jednego serwera DHCP zlokalizowanego w sali 27,
- obie sale podłączone są przewodowo do jednego przełącznika,
- wszystkie komputery pracujące w pracowniach otrzymują adresy IP z jednej sieci,
- na serwerze DHCP dodatkowo działają usługi DNS i HTTP,
- w każdej pracowni znajdują się dwa komputery stacjonarne z kartami sieciowymi Ethernet, dwa z kartami bezprzewodowymi oraz jeden laptop i drukarka również z kartami bezprzewodowymi,
- wszystkie komputery w sieci są wzajemnie widoczne.

Z wykonanych czynności sporządź sprawozdanie w dowolnym procesorze tekstu umieszczając dwa zrzuty ekranowe wraz z opisami prezentujące realizowane zadania na jednej stronie formatu A4. Dodatkowo umieść w nagłówku strony swoje nazwisko i imię oraz numerację stron w stopce. Pracę zachowaj w pliku pod nazwą **\$nazwisko\_wireless**.

- Koszalin 2020 -

Przykładowy schemat sieci do powyższego zadania.

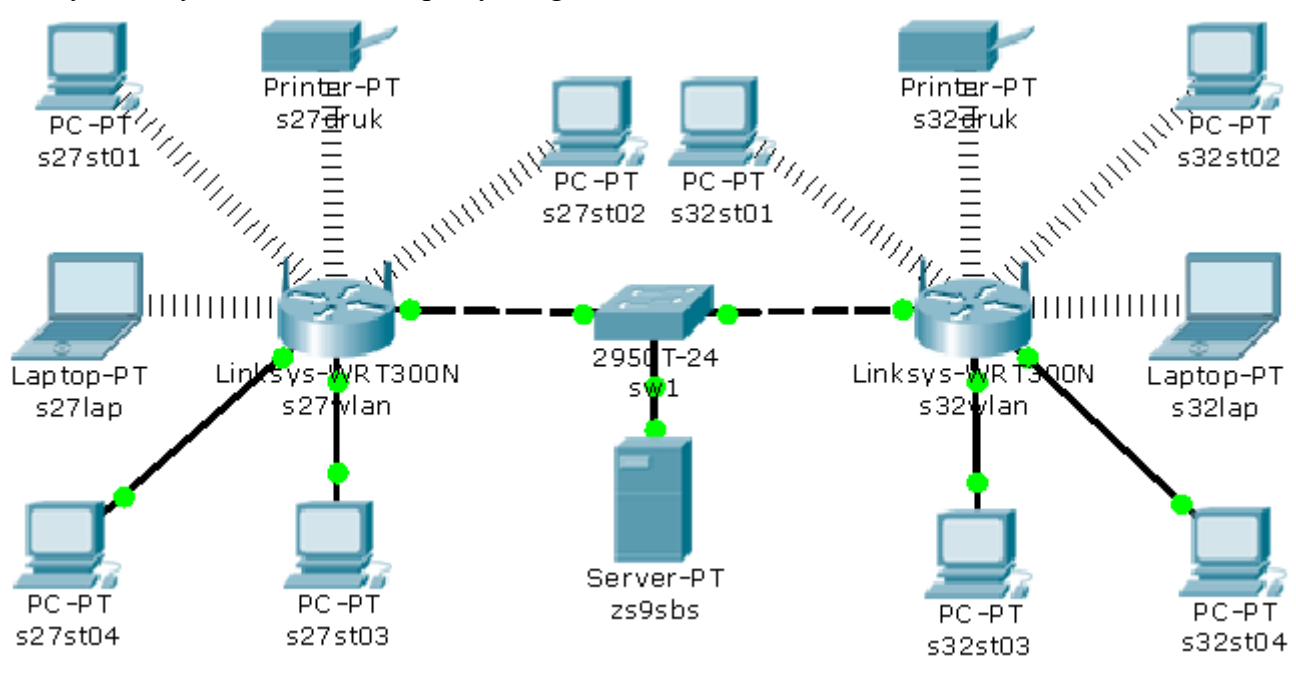

### Zadanie10:

W dowolnym procesorze tekstu utwórz sprawozdanie na temat konfiguracji routera Wi-Fi otrzymanego przez nauczyciela. Na stronie umieść dwa zrzuty ekranowe wraz z opisami prezentujące realizowane zadania. Pracę zachowaj w pliku pod nazwą **\$nazwisko\_konfiguracja\_wifi** oraz prześlij pocztą elektroniczną do nauczyciela na adres greszata@zs9elektronik.pl.

- 1. Skonfiguruj interfejs sieciowy komputera stacjonarnego tak, aby adres IP stacji roboczej przydzielany był automatycznie.
- 2. Urządzenie WiFi (komputer) powinno posiadać ostatni numer IP wykorzystywany przez komputery w sieci WLAN z usługi DHCP.
- 3. Zaprojektuj sieć WiFi z punktem dostępowym skonfigurowanym wg następujących zaleceń:
- adres IP punktu dostępowego 192.168.x.101/24, (x numer routera WiFi),
- rozgłaszany identyfikator sieci "s27wifix" na kanale x, (x numer routera WiFi),
- zastosowane szyfrowanie WPA2/PSK,
- wspólny klucz dostępowy "100krotka",
- szyfr stosowany w sieci AES.
- 4. Skonfiguruj usługę DHCP w sieci WLAN działającą na routerze WiFi tak, aby możliwe było automatyczne nadanie numerów IP maksymalnie 20 klientom od numeru 201 na ostatnim bajcie.
- 5. Podłącz do sieci WiFi dowolnego klienta (np. telefon komórkowy, komputer stacjonarny).
- 6. Skonfiguruj usługę filtrowania adresów MAC na routerze WiFi tak, aby dostęp do sieci WLAN miał tylko jeden klient z punktu 5 (np. telefon komórkowy, komputer stacjonarny).

Praca powinna dokumentować następujące czynności:

- zapoznanie się z instrukcją obsługi routera,
- podłączenie urządzenia bezprzewodowego do sieci komputerowej,
- przywrócenie ustawień domyślnych urządzenia (resetowanie),
- konfigurację karty sieciowej stacji roboczej,
- połączenie z urządzeniem poprzez protokół http,
- konfigurację urządzenia za pomocą kreatora,
- domyślną autoryzację na konto administracyjne,
- ogólną konfigurację urządzenia,
- konfigurację adresu IP oraz usługi DHCP na routerze,
- konfigurację sieci Wi-Fi,
- konfigurację filtrowania adresów MAC,
- konfigurację przykładowego klienta Wi-Fi.

Do wykonania zadania wykorzystaj instrukcję obsługi routera Wi-Fi.

- Koszalin 2020 -

# Konfiguracja routera bezprzewodowego firmy Edimax model BR-6228nS V2:

|                                                                                                    |                                                                                                    |                                                                                                    | Mozila Piretox                                                                                                    | - L          | ~ |
|----------------------------------------------------------------------------------------------------|----------------------------------------------------------------------------------------------------|----------------------------------------------------------------------------------------------------|----------------------------------------------------------------------------------------------------|--------------|---|
|                                                                                                    | r bezprzewodowy                                                                                                    | Polski -                                                                                                    | ③ 192.168.2.1/wiClient.asp                                                                                                    | 150%         | • |
| <ul> <li>► Stan</li> <li>► Narzędzie Konfigi</li> <li>► Internet</li> </ul>                                       | Na tej stronie zdefiniujesz ESSID i kanał swoje<br>używają tych parametrów, by połączyć się z tym<br>WEP lub WPA może zatrzymać nieautoryzowar      | go połączenia bezprzewodowego. Urządzenia bezprzewodowe<br>n Punkłem Dostępu. Włączenie Klucza Szyfrowania w trybie<br>ne próby połączenia z Twoją siecią bezprzewodową. | Tabela Aktywnych Klientów Sieci Bezprzewodowej<br>Tabela ta zawiera informacje o adresie MAC oraz liczniki wysłanych i odebranych pakietów dla każu                                                           | dego         |   |
| ► LAN                                                                                                    |                                                                                                    |                                                                                                    | przypisanego klienta sieci bezprzewodowej.                                                                                                    |              |   |
| ZAGH2 SIGC B927     Ustawionia Podstaw     Gość     WPS     Kontrola Dostępu     Harmonogram     Firewall     QoS | Ustawienia Podstawowe<br>Wyłącz Sieć Berprzewodowa<br>Nazwa Sieć Berprzewodowej (ESBO)<br>Broadost ESBO<br>Kana Numer<br>Klienć Sieć Berprzewodowej | Here<br>2.4 GHz (brgrn)<br>[s22wiii<br>* Wiqcz O Vyłącz<br>1<br>Dochaż Lintę                                                                                             | Adres MAC     802.11<br>PhyMode     Pakiety<br>Wysylane     Pakiety<br>Odbierane     Szybkosć<br>Wysylania<br>(Mbps)     Oszczędzanie<br>Energii     Cza<br>Dzier       None             Odśwież.     Zamknij | s(y)<br>żawy | l |
| <ul> <li>▶ Ustawienia Zaaw;</li> <li>▶ Ustawienia Zarzą</li> </ul>                                                | Sieć Bezprzewodowa Zabezpieczenia –<br>Szyfrowanie<br>Metoda Szyfrowania<br>Format Klucza<br>Współdzielony Klucz                                    | WepddZzelony Klucz WPA -<br>O WPA (TMP) * WPA2 (AES) O WPA2 misszane<br>Taalo -<br>Jodenhaselko D Ukyj                                                                   |                                                                                                    |              |   |

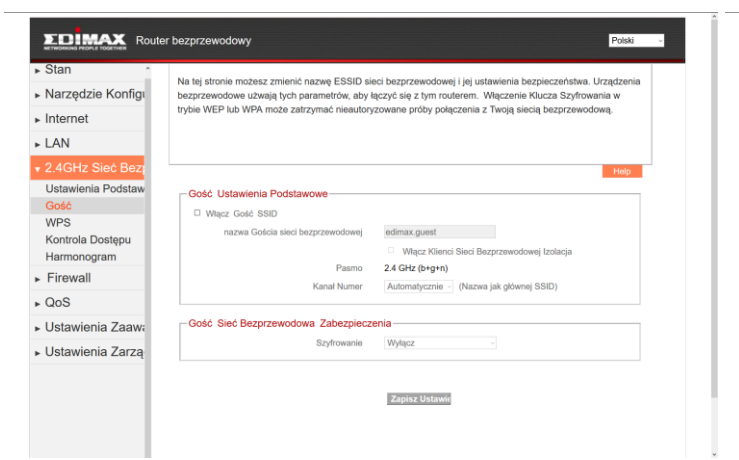

| Stan ^                                | Na tej stronie możesz zmieniać ustawienia WPS (W | /i-Fi Protected Setup). Poprawnie skonfigurowany WPS |
|---------------------------------------|--------------------------------------------------|------------------------------------------------------|
| <ul> <li>Narzędzie Konfigi</li> </ul> | pomoże klientom sieci bezprzewodowej automatycz  | znie łączyć się z tym punktem dostępu.               |
| Internet                              |                                                  |                                                      |
| LAN                                   |                                                  |                                                      |
| 2.4GHz Sieć Bez                       |                                                  | Help                                                 |
| Ustawienia Podstaw<br>Gość            | WPS                                              |                                                      |
| WPS                                   | 2 Włącz WPS                                      |                                                      |
| Kontrola Dostępu                      | Informace o WPS :                                |                                                      |
| Harmonogram                           | Stan WPS                                         | Skonfigurowane                                       |
| <ul> <li>Firewall</li> </ul>          | Własny Kod Pin                                   | 69131806<br>= 27wif                                  |
| 005                                   | Tryb uwierzytelniania                            | Współdzielony Klucz WPA                              |
| 000                                   | Klucz uwierzytelniania                           | dobrehaselko                                         |
| <ul> <li>Ustawienia Zaawa</li> </ul>  |                                                  |                                                      |
| Ustawienia Zarza                      | Konfiguruj Urządzenie :                          |                                                      |
|                                       | Tryb Konfiguracji                                | Registrar                                            |
|                                       | Konfiguruj Wciśnięciem Przycisku                 | Początkowe PBC                                       |
|                                       | Konfiguruj Kodem Pin Klienta                     | Początkowy PIN                                       |

| <ul> <li>Stan</li> <li>Narzedzie Konfigu</li> </ul>                                                            | Dla poprawy bezpieczeństwa, ten Punkt Dostępu umożliwia filtrowanie adresów MAC - wstyrano adresy MAC boda modu jaczuć się z tem uzadzeniem. | dzięki temu tylko          |
|----------------------------------------------------------------------------------------------------|----------------------------------------------------------------------------------------------------|----------------------------|
| Internet LAN                                                                                                   | wyorane adresy wA-C beol mogry łęczyć się z tym urządzeniem.                                                                                 |                            |
| • 2.4GHz Sieć Bezr     Ustawienia Podstaw     Gość     WPS     Kontrola Dostępu     Harmonogram     ► Firewall | Kontrola Dostępu           B Włącz Kontrolę Dostępu Sied Bezprzewodowej           Adres MAC           Wybierz           Wybierz              | Help<br>Dodaj              |
| ▶ QoS<br>▶ Ustawienia Zaawa                                                                                    | Adres MAC Nazwa Urządzenia Adres IP Kon<br>00:11:22-33:44:55 OFFLINE OFFLINE ba                                                              | mentarz Wybierz<br>adman 🗆 |
| <ul> <li>Ustawienia Zarzą</li> </ul>                                                                           | Usuń Zaznaczone                                                                                                    | Usuń Wszystkie             |
|                                                                                                    | Zapinz Ustawie<br>Ustawienia zostały zapisane. <u>Naciloń Iutaj</u> , żeby zrostartować router z nowymi u                                    | istawioniami.              |

|                                                                                                    | er bezprzewodowy Polski                                                                                                    |
|----------------------------------------------------------------------------------------------------|----------------------------------------------------------------------------------------------------|
| <ul> <li>Stan</li> <li>Narzędzie Konfigi</li> <li>Internet</li> <li>LAN</li> </ul>                         | Wybierz strefę czasową dla systemu urządzenia, poprzez synchronizację z serwerem czasu. Informacje te są<br>wykorzystywane podczas konfiguracji zadań czasowych.                         |
| 2.4GHz Sieć Bez<br>Ustawienia Podstaw<br>Gość<br>WPS<br>Kontrola Dostępu<br>Harmonogram<br>Firewall<br>QoS | Steć Bezprzewodowa Harmonogram  Włącz Ustawienia harmonogramu  1. Dzień tygodnia Czwatek Płałek Sobota  2. Czas Godzina (0 -) Minuta (00 -)                                              |
| ▶ Ustawienia Zaawa<br>▶ Ustawienia Zarzą                                                                   | 3. Polocenie Sieć berprzewodowa włączona - Dodaj Dodaj                                                                                                    |
|                                                                                                    | Dzień typodnia         Cras         Połscenie         Wybierz           Friday         18:00         wireless off         □           Monday         07:00         wireless on         □ |
|                                                                                                    | Usuń Zaznaczone Usuń Wszystkie                                                                                                    |

| Stan                |                                 |                                      |                             |  |
|---------------------|---------------------------------|--------------------------------------|-----------------------------|--|
| Narzędzie Konfigi   | 2.4GHz Sieć Bezprzewodowa       |                                      |                             |  |
| Internet            | Modul Bezprzewodowy             | Wyłącz                               |                             |  |
| LAN                 | Próg Fragmentacji               | 2346                                 | (256-2346)                  |  |
|                     | Próg RTS                        | 2347                                 | (0-2347)                    |  |
| 2.4GHZ SIEC BEZ     | Okres Sygnału Identyfikacyjnego | 100                                  | (20-1024 ms)                |  |
| Firewall            | Okres DTIM                      | 3                                    | (1-10)                      |  |
| QoS                 | Prędkość transmisji.            | Auto -                               |                             |  |
| Istawienia Zaawi    | Szybkość Połaczenia N           | Auto -                               |                             |  |
| Dauting Stehenmu    | Szerokość Kanału                | Autom                                | atycznie 20/40 MHz 🗢 20 MHz |  |
| Routing Statyczny   | Rodzaj Preambuły                | * Krótka Preambula O Długa Preambula |                             |  |
| Pizekierowanie Port | Zabezpieczenie CTS              | * Automatycznie O Zawsze O Brak      |                             |  |
| 2 AGHT Sind Borner  | Moc transmisji                  | 100 % ~                              |                             |  |
| ALG                 | WMM                             | * Włącz                              | <ul> <li>Wyłącz</li> </ul>  |  |
| IGMP                |                                 |                                      |                             |  |
|                     |                                 |                                      |                             |  |